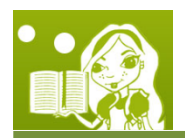

Lesson 3: Running Around In Loops

# Goals

• Learn how to use loops to do the same thing over and over again.

In the last lesson, you learned about making objects do things at the same time. This lesson, you'll learn how to tell a character to do something over, and over, and over again! In Alice, we do this using something called a **loop**.

 Click on File at the top left corner of the screen and click on Open World, shown in Figure 1.

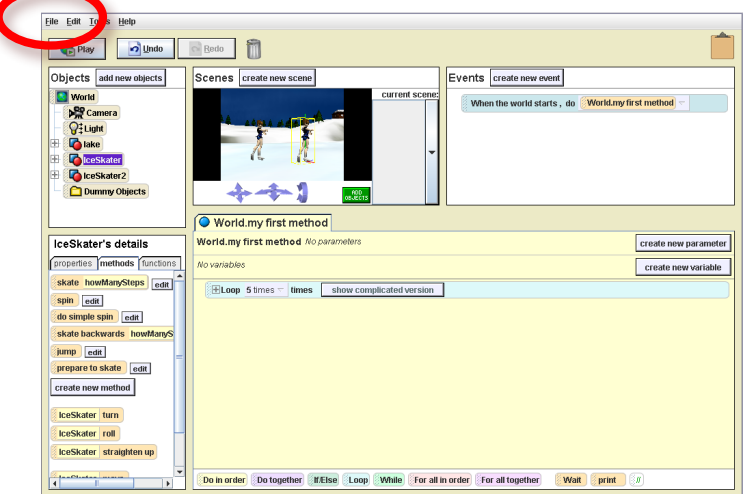

Figure 1. Opening a Previous World.

 Click on the Open a World tab and click on Race\_Lesson2.a2w, shown in Figure 2.

By doing this, you're opening the world you made in Lesson2 so that you can continue your work rather than having to start all over.

| Tutorial Recent Worlds Templates Examples Open a world<br>Look In: Created Projects Table III IIII IIIIIIIIIIIIIIIIIIIIIIIIIII |     |
|----------------------------------------------------------------------------------------------------|-----|
| Look in: Created Projects V a B B<br>Race_Lesson2.a2w<br>Skating_Lesson1.a2w                                                   |     |
| Race_Lesson2.a2w                                                                                                    |     |
| ☐ Skating_Lesson1.a2w                                                                                                    |     |
|                                                                                                    |     |
|                                                                                                    |     |
| File Name: Race_Lesson2.a2w Op                                                                                                 |     |
| Files of Type: A2W (Alice World Files)                                                                                         | pen |

Figure 2. Opening Race\_Lesson2.a2w.

- 3. Click Open.
- 4. Double check to make sure you have the following scene open in Figure 3:

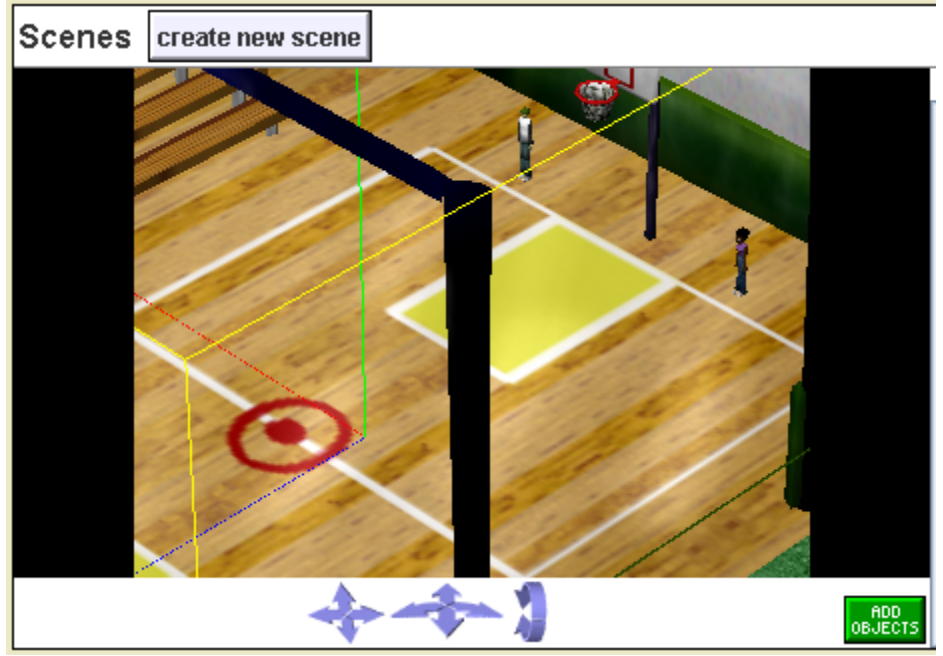

Figure 3. Viewing the Race Scene.

With the following script in Figure 4:

| O World.scene 1 method             |                      |
|------------------------------------|----------------------|
| World.scene 1 method No parameters | create new parameter |
| No variables                       | create new variable  |
| Do together                        |                      |
| Dave 🗸 walk 10 🥆 more 🗸            |                      |
| Dora – walk 10 – more –            |                      |

Figure 4. Viewing the Race Method.

### Let's Turn Things Around

The overall goal in this lesson is to get Dave and Dora to run back and forth across the gym multiple times. In this first section, we're going to tell Dave and Dora to run forward, turn around, and then run back to where they started from. We can tell objects to turn using the **turn** block that most objects have. Now that Dave and Dora are able to walk across the gym, we need to help them really get in shape

for the big race! The first thing we need to do is tell Dave and Dora to turn around when they reach the other side of the gym using the **turn** block.

- 5. First, drag a new **Do together** block into the *Editor Area*.
- 6. Next, we'll have Dave turn **1/2 revolutions** (one "revolution" is an entire spin). To do this, first put a **Dave turn** block inside the new **Do together** block.
- 7. Next, select left, followed by 1/2 revolution shown in Figure 5.

| direction                |                                                                                                    |                                                                                                    |
|--------------------------|----------------------------------------------------------------------------------------------------|----------------------------------------------------------------------------------------------------|
| leftrightforwardbackward | amount<br>1/4 revolution<br>1/2 revolution<br>1 revolution (all the way around)<br>2 revolutions<br>other | The direction we pick here<br>doesn't really matter, as long as<br>you choose <b>left</b> or <b>right</b> . If we<br>picked "right" instead of "left"<br>would it change the direction<br>the objects end up facing? |
| Figure 5. Se             | lecting a Half Revolution Turn.                                                                           |                                                                                                    |

- Now we need to do the same thing for Dora! Drag a Dora turn block into the same
   Do together we have Dave turn in.
- 9. Select **left**, followed by **1/2 revolution** (i.e. half a spin) just like before. Now, your *Editor Area* should look like Figure 6.

| Second Second Se |                      |
|----------------------------------------------------------------------------------------------------|----------------------|
| World.scene 1 method No parameters                                                                                                    | create new parameter |
| No variables                                                                                                    | create new variable  |
| Do together                                                                                                    |                      |
| Dave 🗸 walk 10 🥆 more 🗸                                                                                                    |                      |
| Dora 🔻 walk 10 🔻 more 🗸                                                                                                    |                      |
|                                                                                                    |                      |
|                                                                                                    |                      |
| Dave 🗸 turn left 🗸 0.5 revolutions 🗸 more 🗸                                                                                                    |                      |
| Dora  turn left  0.5 revolutions  more                                                                                                    |                      |
|                                                                                                    |                      |

Figure 6. Adding Do Together Block.

10. Now that Dave and Dora have turned around, we need them to walk back in the direction they came from. To do this easily, **right click** on the first **Do together** block (where we tell Dave and

Dora to each walk 10 steps) and select make copy.

11. Now that we have a copy of the walking block, move this new copy *after* Dave and Dora turn around. When you're done, the *Editor Area* should look like Figure 7.

| World.scene 1 method                   |                      |
|----------------------------------------|----------------------|
| World.scene 1 method No parameters     | create new parameter |
| No variables                           | create new variable  |
| Do together                            |                      |
| Dave 🗸 walk 10 🗸 more 🗸                |                      |
| Dora 🔻 walk 10 🔻 more 🗸                |                      |
| Do together                            |                      |
| Dave  turn left  0.5 revolutions  more |                      |
| Dora  turn left  0.5 revolutions  more |                      |
| Do together                            |                      |
| Dave 🔻 walk 10 🔻 more 🗸                |                      |
| Dora 🗸 walk 10 🗸 more 🗸                |                      |
|                                        |                      |

Figure 7. Copying the First Do Together Block.

12. Press to see what happens!

### **Running Around in Loops**

Training for the biggest race of the year is going to be tough, and just running back and forth a single time isn't going to cut it. In order to help Dave and Dora really get fast, we're going to have then run back and forth a lot of times! One way we could do this would be to just copy what we've already done over and over again, but that takes up a lot of space and work. A much easier way to do this is to use a

13. **Drag** a new **Loop** block into the *Editor Area*.

14. Select that you want this to happen 5 times.

15. Check to make sure the *Editor Area* looks like Figure 8.

| 0  | Second Second Se |              |       |              |                   |              |                      |
|----|----------------------------------------------------------------------------------------------------|--------------|-------|--------------|-------------------|--------------|----------------------|
| W  | orld.                                                                                                    | scene 1      | meth  | nod Na       | parameters        |              | create new parameter |
| No | varia                                                                                                    | bles         |       |              |                   |              | create new variable  |
| ſ  | D                                                                                                    | o togethe    | г     |              |                   |              |                      |
|    |                                                                                                    | Dave 🗢       | walk  | 10 🔽         | тоге 🗟            |              |                      |
|    |                                                                                                    | Dora 🔻       | walk  | 10 🔽         | more 🔻            |              |                      |
| ſ  | D                                                                                                    | o togethe    | Г     |              |                   |              |                      |
|    |                                                                                                    | Dave 🗢       | turn  | left $ abla$ | 0.5 revolutions 🗟 | more 🔻       |                      |
|    |                                                                                                    | Dora 🔻       | turn  | left 🔻       | 0.5 revolutions 🗟 | more 🗸       |                      |
| Î  | D                                                                                                    | o togethe    | Г     |              |                   |              |                      |
|    |                                                                                                    | Dave 🗢       | walk  | 10 🗢         | more 🔻            |              |                      |
|    |                                                                                                    | Dora 🗟       | walk  | 10 🗢         | тоге 🔻            |              |                      |
|    | ELO                                                                                                    | <b>5</b> tim | ies 🗟 | times        | show complic      | ated version |                      |
|    | , L                                                                                                    | so wounni    | y     |              |                   |              |                      |

Figure 8. Adding a Loop to the Editor Area.

16. Now, drag each of the **Do together** blocks *inside of* the **Loop** block, in the same order we already have them. After you're finished, your *Editor Area* should look like Figure 9.

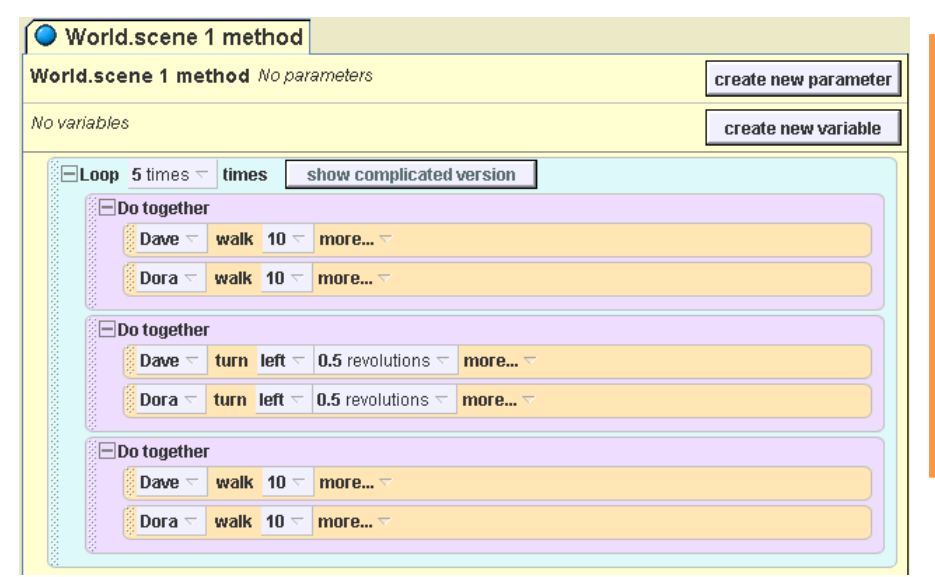

Don't worry about the button that says "show complicated version." The only thing we care about is the number of times we loop through something. In this case, selecting the number 5 tells whatever is inside the **Loop** block to happen 5 times!

Figure 9. Inserting All Blocks In the Loop.

Note: Be careful that you don't accidentally put a **Do together** block inside of another **Do together** block. If you make a mistake, your *Editor Area* might look something like Figure 10 below.

| World.scene 1 method No parameters       create new parameters         No variables       create new variables         Create new variables       create new variables         Dop 5 times T times       show complicated version         Do together       Dave T walk 10 T more T         Dora T walk 10 T more T       Do together         Do together       Dave T turn left T 0.5 revolutions T more T                                                                                                    |
|----------------------------------------------------------------------------------------------------|
| No variables       create new variable         □ Loop 5 times □ times show complicated version       □         □ Do together       □         □ Dora □ walk 10 □ more □       □         □ Do together       □         □ Do together       □         □ Do together       □         □ Do together       □         □ Do together       □         □ Do together       □         □ Do together       □         □ Do together       □         □ Do together       □         □ Do together       □         □ Do together       □         □ Do together       □         □ Do together       □         □ Dave □ turn left □ 0.5 revolutions □ more □       □ |
| □ Loop 5 times ⊂ times show complicated version         □ Do together         □ Dora ⊂ walk 10 ⊂ more ⊂         □ Do together         □ Dave ⊂ turn left ⊂ 0.5 revolutions ⊂ more ⊂                                                                                                    |
| □ Do together         □ Dave マ walk 10 マ more マ         □ Dora マ walk 10 マ more マ         □ Do together         □ Dave マ turn left マ 0.5 revolutions マ more マ                                                                                                    |
| Dave        walk       10        more          Dora        walk       10        more          Do together       Dave        turn       left        0.5 revolutions        more          Dora        turn       left        0.5 revolutions        more                                                                                                    |
| Dora ⊂ walk 10 ⊂ more ⊂         □ Do together         □ Dave ⊂ turn left ⊂ 0.5 revolutions ⊂ more ⊂         □ Dave ⊂ turn left ⊂ 0.5 revolutions ⊂ more ⊂                                                                                                    |
| Do together<br>Dave $\neg$ turn left $\neg$ 0.5 revolutions $\neg$ more $\neg$                                                                                                    |
| Dave  turn left  0.5 revolutions  more                                                                                                    |
|                                                                                                    |
|                                                                                                    |
| Do together                                                                                                    |
| Dave – walk 10 – more –                                                                                                    |
| Dora 🔻 walk 10 🔽 more 🗸                                                                                                    |
|                                                                                                    |

| Notice how the 2 <sup>nd</sup>            |
|-------------------------------------------|
| Do together block is inside               |
| of the first one, and the 3 <sup>rd</sup> |
| Do together block is inside               |
| of the 2 <sup>nd</sup> one. Compare       |
| this picture with the one                 |
| above. What would go                      |
| wrong?                                    |

Figure 10. We \*Don't\* Want This to Happen!

If that happens, just drag the **Do together** that is accidentally *inside* of another **Do together** block out and try again. In the picture above, both the 2<sup>nd</sup> **Do together** block and the 3<sup>rd</sup> **Do together** block are in the wrong place. To fix this, first click along the top portion of the block (where it actually says "Do together," for example). Then, drag the block immediately *below* another **Do together**.

17. Press early again and see what happens now!

Notice that Dave and Dora Move 20 steps before turning again after the first turn. This is because walking is being repeated twice in the loop but the turn block is only being repeated once. We need to add another copy of the characters turning in the turn, underneath the other three **Do together** methods. This will make them walk 10, turn around, walk 10 back and then turn around again in every loop cycle.

- 18. Right click on the second **Do together** block (where we tell Dave and Dora to each turn around) and select make copy.
- 19. Now that we have a copy of the walking block, move this new copy *after* Dave and Dora walk 10 steps. When you're done, the *Editor Area* should look like Figure 11.

| rld.scene 1 method No parameters            | create new parame  |
|---------------------------------------------|--------------------|
| ariables                                    | create new variabl |
| Loop 5 times times show complicated version |                    |
| Do together                                 |                    |
| Dave 🗸 walk 10 🗸 more 🗸                     |                    |
| Dora 🗸 walk 10 🥆 more 🗸                     |                    |
| Do together                                 |                    |
| Dave  turn left  0.5 revolutions  more      |                    |
| Dora 🕆 turn left 🗠 0.5 revolutions 🔽 more 🗸 |                    |
| EDo together                                |                    |
| Dave 🔻 walk 10 🔻 more 🗸                     |                    |
| Dora – walk 10 – more –                     |                    |
| Do together                                 |                    |
| Dave  turn left  0.5 revolutions  more      |                    |
| Dora T turn left T 0.5 revolutions T more T |                    |

Figure 11. Finishing our loop.

## Time to Save!

Now that you're done with today's lesson, make sure to save your video in a safe place where you can get to it again. Each lesson after this will use this race scene, so do your best not to lose it! To save, click on **File -> Save World As...** 

Type the File Name as "RacePractice\_Lesson3" and click Save.

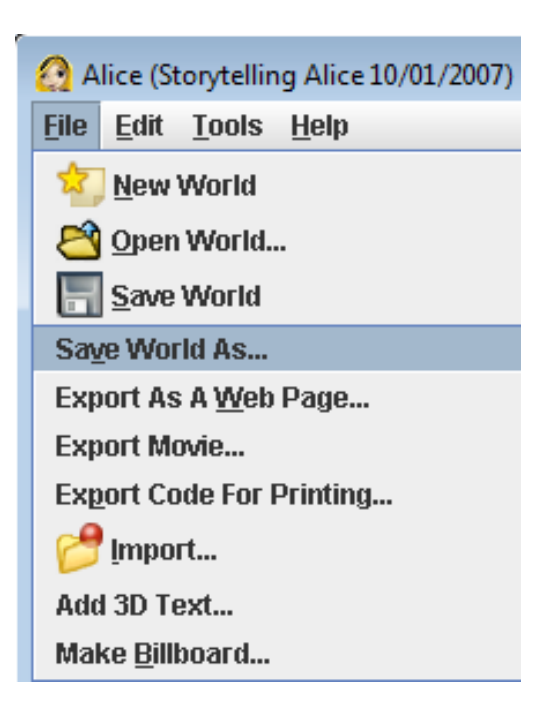

#### Summary

**Loops** can be used to do just about anything over and over again. In this lesson, you learned how to use a loop to make Dave and Dora run back and forth across the gym 5 times! What a workout!

### What To Look Forward To

In the next lesson we'll learn how to make Dave and Dora actually *run* across the gym, rather than walk, by creating our own actions!

#### **Key Terms**

- 1. **Loop** 
  - Repeats whatever is inside of it a number of times.
- 2. Do together Block
  - Makes things happen over and over again.

#### **Extra Exercises**

- ★ ★ Make your script look like the picture of what we **don't want to happen** in Figure 10. What happens if you run the script with the Do together blocks inside of each other, rather than in order?
- ★ ★ See what happens when you put another **Loop** inside of the first **Loop**. See if you can work out what will happen before watching it happen. Notice that anything inside of the second **Loop** will happen in order unless you put another **Do together**

inside of it.

★ ★ ★ Rather than just making Dave and Dora run straight back and forth, can you figure out how to make them run a lap in a circle around the gym floor?